Je kan met een speciale labelprinter en de Covetrus Connect App stickers afdrukken die kunnen dienen als apotheekkaartje. Met de App scan je de barcode van het product waarvan je een apotheekkaartje wilt hebben. Zodra de App het product herkent, geef je in de App opdracht aan de labelprinter om een sticker af te drukken. Op de sticker staat het artikelnummer, productnaam en barcode.

Plak de stickers op de schappen of plak ze op een blanco apotheekkaartje.

**Let op:** tot op heden werkt deze functionaliteit alleen op Android devices en niet met Apple apparatuur.

### Installeren van de labelprinter

- Koop de labelprinter Brother QL-820NWB.
   Dit is de enige labelprinter die via de App kan worden aangestuurd.
   Papiertape dat geschikt is: Brother DK-22223
- Pak de labelprinter uit, verwijder alle stickers (ook binnenin) en plaats de papierrol.
- 3. Zet de labelprinter aan 🕐
- 4. Stel de datum en tijd in. Je hoeft hierna geen papierinstellingen in te voeren.
- Ga naar 'Menu' en ga met de pijltjes naar beneden tot 'Bluetooth'. Klik op 'OK'. Ga naar 'Bluetooth (Aan/uit)' en klik op 'OK'. Zet Bluetooth aan.

#### Covetrus Connect App koppelen met labelprinter

- Ga naar Bluetooth instellingen in de telefoon.
   Selecteer QL-820NWBxxxx en klik op 'koppelen'. Er verschijnt een pincode op het scherm van de labelprinter: deze moet overeenkomen met de pincode op het telefoonscherm.
   Klik op akkoord.
- 2. Open de Covetrus Connect App
- 3. Ga naar de button '**SETUP**'
- Vink het vakje 'External Bluetooth printer' aan en klik daarna op de button 'CONNECT PRINTER'. Je ziet nu een zwart scherm met de code QL-820NWBxxxx. Klik op deze code. De melding 'Bluetooth device connected' verschijnt.
- De App op de telefoon en labelprinter zijn gekoppeld.
   (Aan/uit)' en klik op 'OK'. Zet Bluetooth aan.

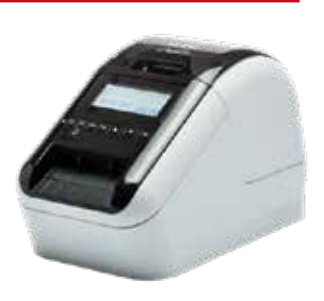

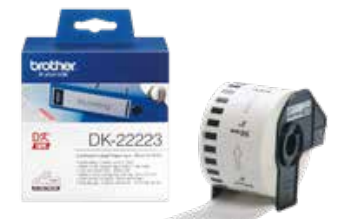

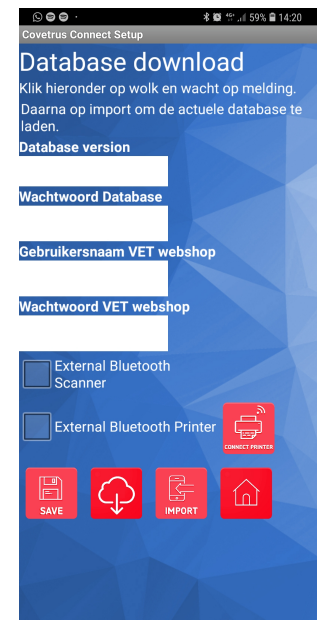

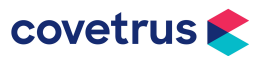

# Handleiding labelprinter t.b.v. Covetrus Connect

### **Apotheekstickers printen**

- 1. Zet de labelprinter aan
- 2. Open de Covetrus Connect App op de telefoon/tablet
- Klik op de button 'SCAN' en scan de barcode van het product OF

Ga naar de button '**ZOEK**' en voer een artikelnummer of productnaam in en selecteer het gewenste product.

- 4. In het telefoonscherm verschijnt de naam van het product
- 5. Klik op de button '**PRINT label**'
- De sticker wordt nu geprint en automatisch afgeknipt.
  Het label heeft de afmeting 25 x 50 mm en past op een blanco apotheekkaartje of een kastplank.
- Als je nog een sticker wilt van hetzelfde product: herhaal stap 5.
   Voor een nieuw product: scan de barcode van het volgende product.

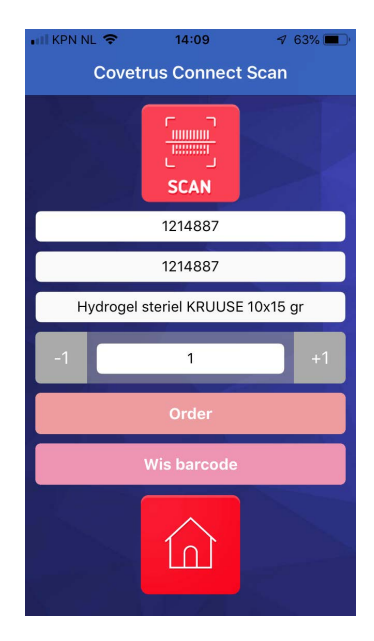

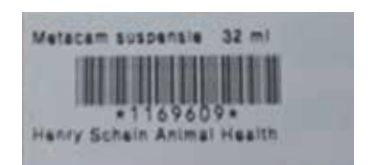

## Veelgestelde vragen

#### De labelprinter vraagt om instellingen voor de papierrol, wat moet ik invullen?

Dit kun je negeren. Je kan op de button 'Menu' drukken om de Bluetooth instellingen aan te passen. Verder hoef je niets aan te passen.

#### De telefoon heeft geen verbinding met de labelprinter, wat moet ik doen?

Controleer de volgende stappen:

- Staat de bluetooth op de labelprinter aan? Klik op de button 'menu' op de labelprinter. Ga met de pijltjes naar beneden tot 'Bluetooth'. Klik op 'OK'. Ga naar 'Bluetooth (Aan/uit)' en klik op 'OK'. Zet Bluetooth aan.
- Staat de bluetooth op de telefoon aan? Zoja, ga naar de Bluetooth instellingen op de telefoon en kijk of de labelprinter (QL-820NWBxxxx) in de lijst van 'gekoppelde apparaten staat'. Indien niet, klik op deze naam en de koppeling wordt gemaakt.
- De telefoon en de labelprinter zijn nu gekoppeld, maar is de Covetrus Connect App zelf ook gekoppeld met de labelprinter? Open de App op de telefoon en ga naar de button 'SETUP'. Vink het vakje

'External Bluetooth printer' aan en klik daarna op de button 'CONNECT PRINTER'. Je ziet nu een zwart scherm met een code. Klik op de code. De melding 'Bluetooth device connected' verschijnt. De App op de telefoon en labelprinter zijn gekoppeld.

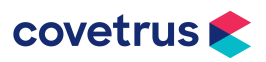